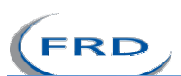

**Documentation Module** 

19.08.2024

# **Functional Requirement Document**

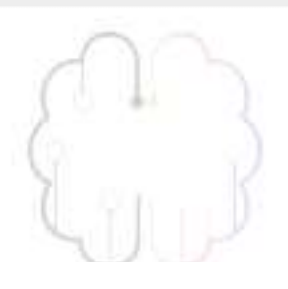

# [Documentation Module]

Priyanka Gole Priyanka.gole@techneai.com

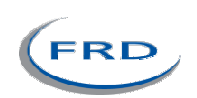

# **CONTENTS**

| 1. TICKET DETAILS            | 2  |
|------------------------------|----|
| 2. VERSION CONTROL           | 2  |
| 3. APPROVALS                 | 2  |
| 4. ESTIMATION                | 2  |
| 5. INTRODUCTION              |    |
| 6. BUSINESS REQUIREMENT      | 3  |
| 7. SCOPE                     | 4  |
| 8. BUSINESS & SYSTEM RULES   | 4  |
| 9. ABBREVIATIONS & TERMS     | 4  |
| 10. EXISTING SYSTEM          | 4  |
| 11. GRAPHICAL REPRESENTATION | 4  |
| 12. PROPOSED SYSTEM          | 5  |
| 13. TEST DATA                | 9  |
| 14. ODUS                     | 9  |
| 15. REFERENCES OF THE USERS  | 10 |

#### **1. TICKET DETAILS**

| Ticket ID          | TT24427                                                                                                    |
|--------------------|----------------------------------------------------------------------------------------------------|
| Ticket description | Make a provision to upload project wise                                                                                                    |
|                    | Documents                                                                                                    |
| Created by         | Priyanka Gole                                                                                                    |
| Created on         | 19/08/2024                                                                                                    |
| Priority           | Medium                                                                                                    |
|                    | 1 and 1 and |
|                    |                                                                                                    |

#### 2. VERSION CONTROL

| Sr. No | Version no | Version Date | User name     | User department         |
|--------|------------|--------------|---------------|-------------------------|
| 1      | 1          | 19-08-2024   | Priyanka Gole | <b>Business Analyst</b> |
|        |            |              |               |                         |
|        |            |              |               |                         |

#### **3. APPROVALS**

| Field                  | Name of the User | Approved date by the |
|------------------------|------------------|----------------------|
|                        |                  | user                 |
| Actual User Name       | Priyanka Gole    |                      |
| Actual User Department |                  |                      |
| Organization Name      |                  |                      |
| Assigned BA            | Priyanka Gole    |                      |
| Assigned Developer     |                  |                      |
| Assigned Tester        |                  |                      |

#### 4. ESTIMATION

| Department<br>name | Estimated<br>Time (In<br>hr) | Scheduled Date<br>(Starting date) | Estimated<br>date | Actual delivery<br>date |
|--------------------|------------------------------|-----------------------------------|-------------------|-------------------------|
| BA                 |                              |                                   |                   |                         |
| Development        |                              |                                   |                   |                         |

| FRD     |  | C | Ocumentation Module |
|---------|--|---|---------------------|
| Testing |  |   |                     |

#### 5. INTRODUCTION

Usually many documentations, attachments are created by BA team or any other teams against a ticket. These documents are used for multiple purpose. Like, query solution or doubt clearance.

Example, project has been developed with proper requirement document, FRD documentation, test case documentation or any other type of attachments. And kept all documents on mail

We have to make a provision to store all types of documents against project at single location. So it would be easy for searching, if any type of document requires at any time.

| Requirement<br>ID | Requirement Name                                                                                                    | Short Description                                                                                                    | Priority |
|-------------------|----------------------------------------------------------------------------------------------------|----------------------------------------------------------------------------------------------------|----------|
| BR001             | Require Icon on the<br>consolidated view to<br>upload project wise<br>Attachment.                                                                    | Create a Icon on consolidated view to<br>upload / view / download project wise<br>module wise documents.                                                  | High     |
| BR002             | Upload document<br>against project.                                                                                                    | On select of the icon, make a provision to<br>upload project wise documents. If no<br>module, sub module selected then<br>attachment will be for project. | High     |
| BR003             | Provision to upload<br>Sub module wise<br>document                                                                                                   | Make a provision to upload sub module wise documents.                                                                                                    | Medium   |
| BR004             | ActiverecordsHistorybuttonshouldshowdocumentname,uploadedby,uploadedattime.                                                                          | Active records History button should<br>show document name, uploaded by,<br>uploaded at date time.                                                        | Medium   |
| BR005             | Deactive records<br>History button<br>should show<br>document name,<br>uploaded by,<br>uploaded at date<br>time, deleted by,<br>deleted at date time | Deactive records History button should<br>show document name, uploaded by,<br>uploaded at date time, deleted by,<br>deleted at date time.                 | High     |
| BR006             | Remove filter note<br>(3) as system<br>showing all                                                                                                   | On the upload document page, 3 messages are appeared. Remove third one. It is related to filter.                                                          | High     |

#### 6. BUSINESS REQUIREMENT

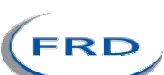

| documents/attachm |  |
|-------------------|--|
| ents              |  |
|                   |  |

# 7. SCOPE

The scope of this project is to upload any type of document against a project and view or download it whenever require. And to maintain the history for delete and upload the document

#### 8. BUSINESS & SYSTEM RULES

- User should be registered in the system.
- User should be logged in with proper credentials.
- Unauthorized user will not be able to download or view the document.
- System should display error message for incorrect details if entered.
- System should pop up a message, if any issues in the system is detected.
- All forms should have on field validations. System should display on field errors in case of incorrect inputs.

#### 9. ABBREVIATIONS & TERMS

Upload: attach a document or any attachment from computer system against a project.

Download: Get a document or any attachment from project to a computer system.

#### **10. EXISTING SYSTEM**

Users keep documentations like FRD document, test case document, Handover document or any types of document on the mail. Some times user keep it on own workspace/ laptop. Its quite difficult to search a mail or storage location for requirement document at the moment. To overcome this, we are developing a new system.

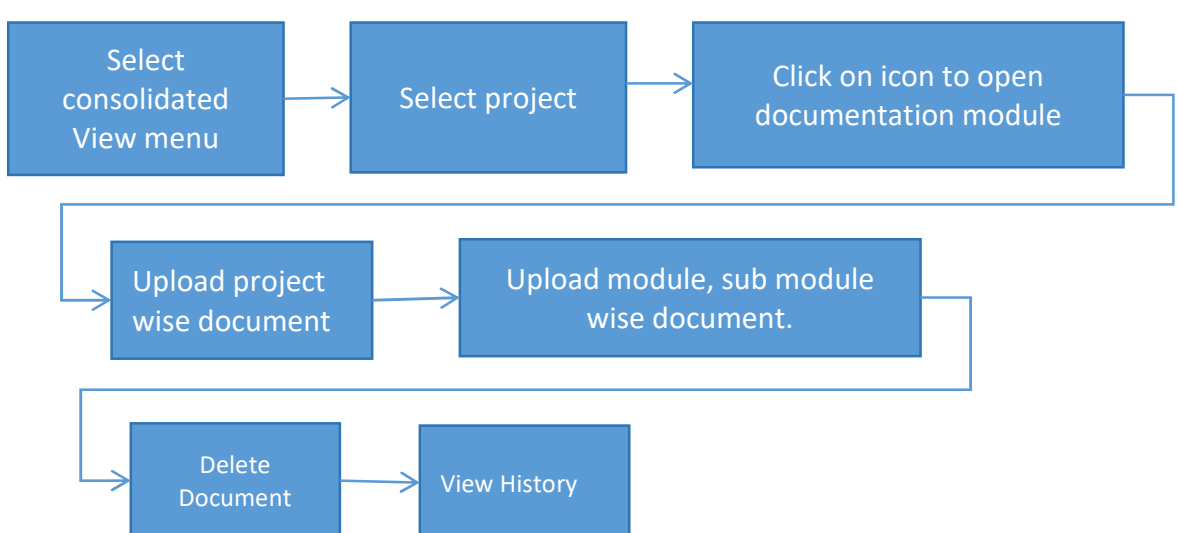

#### **11. GRAPHICAL REPRESENTATION**

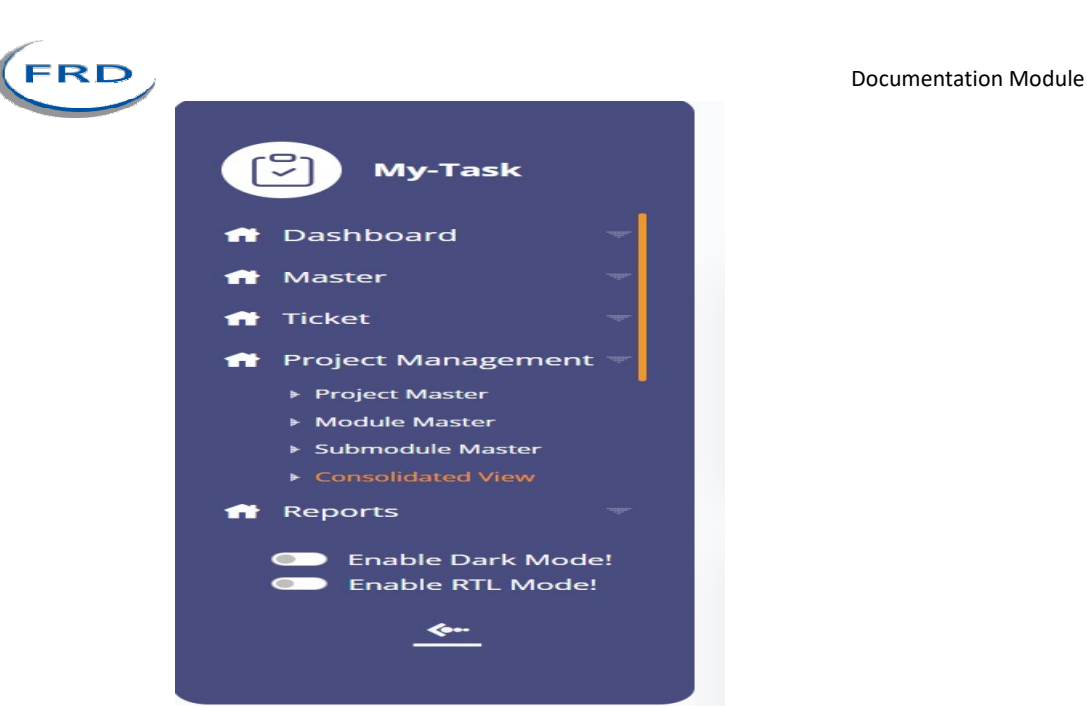

Following is the view of projects and modules under consolidated view menu.

| → C ▲ Not secure 3.108.206.34/                              | 2. Testing/TechTicket/Consolidated/view<br>VFH 🖬 dummy with 💶 Connectus 🛞 Teketing System                                    | ☆ 🖬 🖨 Incognito         |
|-------------------------------------------------------------|----------------------------------------------------------------------------------------------------|-------------------------|
|                                                             | Projects                                                                                                    |                         |
| My-Task                                                     | 2                                                                                                    | 2                       |
| ff Dashboard                                                | Ticketing System         Connect-Us           # 50 Completed Tickets         0 Delayed Tasks         # 281 Completed Tickets | ckets 🗴 0 Delaved Tasks |
| 📅 Ticket 🤝                                                  | 28 Pending Tickets 🕴 490 Pending Tasks 🖉 9 Pending Tickets                                                                   | 130 Pending Tasks       |
| Project Management     Project Master                       | View Module 😰 View Mod                                                                                                    | lule                    |
| <ul> <li>Module Master</li> <li>Submodule Master</li> </ul> | 1. Passing tickets                                                                                                    |                         |
| Consolidated View                                           | 2. Feedback Query                                                                                                    |                         |
| Reports                                                     | 3. Confirmation                                                                                                    |                         |
| Enable Dark Mode!                                           | 4. Reports                                                                                                    |                         |
| Enable RTL Mode!                                            | 5. Masters                                                                                                    |                         |
| <u> </u>                                                    | 6. Dashboard                                                                                                    |                         |
|                                                             | 7. Login                                                                                                    |                         |
|                                                             |                                                                                                    |                         |

#### **12. PROPOSED SYSTEM**

BR001: Require Icon on the consolidated view to upload project wise.

On the consolidated view, near to project name add a icon to upload project wise document. Currently we can upload document module wise only on selection of project.

On click of the icon, existing screen will get open to upload.

#### BR002: Provision to upload document against project.

On select of the icon, make a provision to upload project wise documents. Make module and sub disable as project wise documents uploaded. If no module, sub module selected then attachment will be for project.

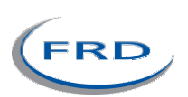

| In | nı | ıt. | ta | h | ما |
|----|----|-----|----|---|----|
|    | μι | A L | ιa |   |    |

| FIELDS         | INPUT<br>TYPE | MANDATORY<br>/ OPTIONAL | DESCRIPTION                                                                                                    |
|----------------|---------------|-------------------------|----------------------------------------------------------------------------------------------------|
| Add file       | Button        | -                       | On click of the upload document icon<br>Upload any type of document against<br>project.<br>Types of documents like<br>.doc, .docx, .pdf, .pptx, .png, .jpeg, .mp4<br>Any user can upload documents/<br>attachments.<br>Validation: max size of uploading will be<br>200MB for each document.                                                                                                    |
| Is show to all | Check<br>box  | Optional                | Some of the documents may be<br>confidential so, every attachment should<br>not be visible to all users. Show a check<br>box as 'Is show to all'. This setting will<br>It is non editable field.<br>If the field value is 'NO' then it will be<br>visible to only project owner and project<br>reviewer and specific user also.<br>If the field value is 'YES' then it will visible<br>to all users who are logged in and who<br>has menu.<br>Validation: Default value is 'YES'. |
| Submit         | Button        | ECHI                    | On click of the submit button<br>attachments will get upload on server<br>against a project.                                                                                                    |

BR003: Provision to upload Sub module wise document View documentations

This functionality introduces, upload sub module wise documents against a project. Is show to all check box is selected by default while uploading the document. If checked then it will be visible to all users. If not then document will be visible only for project owner. Deleted document will be visible under deactivate

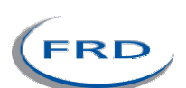

#### filter.

| ← → C                                       | ▲ Not secure 3                                                 | .108.206.34/2_T        | esting/TechTicket        | /Consolidated\ | /iew/ProjectwiseModul                     | e/21/14            |                              |       |       |                         |                        | ©                 | • •           |
|---------------------------------------------|----------------------------------------------------------------|------------------------|--------------------------|----------------|-------------------------------------------|--------------------|------------------------------|-------|-------|-------------------------|------------------------|-------------------|---------------|
| 🚱 Login Panel :                             | nttps://outlook.of                                             | ffic 🔔 WFH             | dummy wfh                | 9. Connectus   | 9 Connect Us-dummy                        | 🞆 Ticketing System | Procurement process          | D     | VOS 🚽 | S Firewall Authenticati |                        | »   🗅             | All Bookmarks |
| <b>B</b> •                                  | My-Task                                                        |                        |                          |                |                                           |                    | -                            |       |       |                         | 📀 Re                   | cord Inserted !!! | ×             |
|                                             |                                                                |                        |                          |                |                                           |                    | Connect-Us                   |       |       |                         |                        |                   |               |
| 📅 Dashbo                                    | pard                                                           |                        |                          |                |                                           |                    | bill checking                |       |       |                         |                        |                   |               |
| <ul><li>✿ Master</li><li>✿ Ticket</li></ul> | *                                                              |                        |                          | 1              | 0 Pending Tickets<br>22 Completed Tickets |                    |                              |       |       | 🖡 0 pendi               | ing Tasks<br>red Tasks |                   |               |
| 🕆 Project                                   | Management 👻                                                   |                        |                          |                |                                           |                    |                              |       |       |                         |                        |                   |               |
| Proji<br>► Mod<br>► Subi<br>► Con:          | ject Master<br>dule Master<br>module Master<br>isolidated View | Module:<br>Sub Module: | Select<br> Test Bill Che | sking          | [ ¥ ]<br>  ¥                              | Status : C         | Active O Deactive            |       |       |                         | Add File               | s                 |               |
| 👚 Reports                                   | s 🔻                                                            | Note:                  | Submodule                |                |                                           |                    |                              |       |       |                         |                        |                   |               |
| 📅 Connec                                    | ctor 👻                                                         | 2) Please Select       | Deach                    | cking          | -                                         |                    |                              |       |       |                         |                        |                   |               |
| 📅 Tenant I                                  | Master                                                         | Sr no                  | S                        | how to all     | Actions                                   |                    | File Name                    |       |       | Project Name            | Module Name            | SubModule Nar     | ne            |
| 📅 Settings                                  | v , s                                                          | 0                      |                          | 1              | <u>ی</u>                                  |                    | Bill Payments (1).docx       |       |       | Connect-Us              | bill checking          | No sub module     |               |
| 💽 Ena                                       | able Dark Mode!                                                |                        |                          | 1              | <u>ی</u>                                  |                    | Screenshot 2023-07-25 102344 | 4.png |       | Connect-Us              | bill checking          | No sub module     |               |
| Ena                                         | able RIL Model                                                 |                        |                          |                |                                           |                    |                              |       |       | 1                       | Rows per page: 10 💌    | 1+2 of 2 I < <    | > >1          |
|                                             | <del></del>                                                    |                        |                          |                |                                           |                    |                              |       |       |                         |                        |                   |               |
|                                             |                                                                |                        |                          |                |                                           |                    |                              |       |       |                         |                        |                   |               |
|                                             |                                                                |                        |                          |                |                                           |                    |                              |       |       |                         |                        |                   |               |

# BR004: Active records History button should show document name, uploaded by, uploaded at date time

| upillaueu al l                                                              | uate ti                                    | ine<br>ine                                                          |                                                                     | and a second     |                              |       |                    |                                                              |          |             |              |
|-----------------------------------------------------------------------------|--------------------------------------------|---------------------------------------------------------------------|---------------------------------------------------------------------|------------------|------------------------------|-------|--------------------|--------------------------------------------------------------|----------|-------------|--------------|
| ← → C ▲ Not secure 3                                                        | .108.206.34/2_Test                         | ing/TechTicket/Consolidated                                         | /iew/ProjectwiseModul                                               | e/21/14          |                              |       |                    |                                                              | ©.       | • Q 2       | t 🕚 :        |
| 🔇 Login Panel : 🧧 https://outlook.ol                                        | ffic 坐 WFH 🌘                               | 👌 dummy wfh \_ Connectus                                            | 🤐 Connect Us-dummy                                                  | Ticketing System | Procurement process          | 簳 D   | 皆 POS 🔇 Firewall A | uthenticati                                                  |          | »   C       | All Bookmark |
| My-Task                                                                     |                                            |                                                                     |                                                                     |                  | Connect-Us<br>bill checking  |       |                    |                                                              | 2        | Priyanka G  | ole 🙎        |
| <ul> <li>n Master</li> <li>n Ticket</li> </ul>                              |                                            | -                                                                   | <ol> <li>0 Pending Tickets</li> <li>22 Completed Tickets</li> </ol> |                  |                              |       |                    | <ul> <li>0 pending Tasks</li> <li>0 Delayed Tasks</li> </ul> |          |             |              |
| n Project Management ▼                                                      |                                            |                                                                     |                                                                     |                  |                              |       |                    |                                                              |          |             |              |
| Yroject Master     Module Master     Submodule Master     Consolidated View | Module:<br>Sub Module:                     | Select<br> Test Bill Checking                                       | ~<br>  ~                                                            | Status : 🕻       | Active O Deactive            |       |                    | Add                                                          | l Files  |             |              |
| 📅 Reports 🤍 👻                                                               | Note:                                      |                                                                     |                                                                     |                  |                              |       |                    |                                                              |          |             |              |
| 📅 Connector 🤍 🤝                                                             | 1) Please Select De<br>2) Please Select De | ocuments for Delete and Restore<br>ractive To Check Deleted Documen | 8                                                                   |                  |                              |       |                    |                                                              |          |             |              |
| 👚 Tenant Master                                                             | 3) Please Select M                         | sdule or Submodule to Filter The D<br>Show to all                   | Actions                                                             |                  | File Name                    |       | Project Name       | Module Name                                                  |          | SubModule I | Name         |
| 📅 Settings 🤝 🤝                                                              |                                            | ۵                                                                   |                                                                     |                  | Bill Payments (1).docx       |       | Connect-Us         | bill checking                                                |          | No sub mod  | lule         |
| Enable Dark Model     Enable PTI Model                                      |                                            | 2                                                                   | History                                                             |                  | Screenshot 2023-07-25 102344 | 4.png | Connect-Us         | bill checking                                                |          | No sub mod  | lule         |
|                                                                             |                                            |                                                                     |                                                                     |                  |                              |       |                    | Rows per page: 10 👻                                          | 1-2 of 2 |             |              |

| FIELDS           | INPUT<br>TYPE | MANDATORY/<br>OPTIONAL | DESCRIPTION                                            |
|------------------|---------------|------------------------|--------------------------------------------------------|
| Document<br>name | Label         | Mandatory              | It will show name of the document/image                |
| Uploaded<br>by   | Label         | Mandatory              | It will show user name of document uploader.           |
| Uploaded<br>at   | Label         | Mandatory              | It will show date and time of document upload/attached |
| Hostname         | Label         | Mandatory              | It will show host name from document is uploaded.      |
| Status           | Label         | Mandatory              | It will show status of the document if                 |

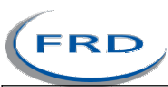

|  | it is active or deactive. If document is |
|--|------------------------------------------|
|  | deleted it is deactive.                  |

# BR005: Deactive records History button should show document name, uploaded by, uploaded by, uploaded at date time, deleted by , deleted at date time

| FIELDS     | INPUT<br>TYPE | MANDATORY/<br>OPTIONAL | DESCRIPTION                              |  |  |
|------------|---------------|------------------------|------------------------------------------|--|--|
| Document   | Label         | Mandatory              | It will show name of the                 |  |  |
| Uploaded   | Label         | Mandatory              | It will show user name of document       |  |  |
| by         |               | manaacory              | uploader.                                |  |  |
| Uploaded   | Label         | Mandatory              | It will show date and time of            |  |  |
| at         |               |                        | document upload/attached                 |  |  |
| Hostname   | Label         | Mandatory              | It will show host name from              |  |  |
|            |               |                        | document is uploaded.                    |  |  |
| Deleted by |               |                        | It will show name of user who has        |  |  |
|            |               |                        | deleted document/attachment.             |  |  |
| Deleted at |               | 0                      | It will show date and time of deleted    |  |  |
|            |               | 0                      | document/attachment.                     |  |  |
| Status     | Label         | Mandatory              | It will show status of the document if   |  |  |
|            |               | 100                    | it is active or deactive. If document is |  |  |
|            |               | 1. 1. 1.               | deleted it is deactive.                  |  |  |
|            |               |                        |                                          |  |  |

# BR005: download documentations - Existing

This functionality introduces, download functionality of the document attached against project/module.

|    | а÷. | +- | h |      |
|----|-----|----|---|------|
| UL | л   | Ld | U | Ie – |

| FIELDS          | INPUT<br>TYPE | MANDATORY/<br>OPTIONAL | DESCRIPTION                                                                                                    |
|-----------------|---------------|------------------------|----------------------------------------------------------------------------------------------------|
| Download        | Button        | Optional               | To download the document of a<br>module, click on the download<br>And get documents on computer<br>system.<br>If the 'is show to all' is yes,then this<br>functionality will be available to all.<br>otherwise project owner and project<br>reviewer and specific user only can<br>download the document. |
| Download<br>all | Button        | -                      | Give a provision to download all<br>document at a time in compressed<br>format. Above settings are applicable<br>to this field also.                                                                                                    |

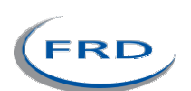

### BR006: Authority Based delete permission. - Existing Under general setting, delete document is the setting to user wise delete functionality.

| ← → C ▲ Not secure 3.108                                | 8.206.34/Tec | hTicket/Gen   | eralSettings       |                                     |                  |                     |                     |                   |                     | ९ 🖈 🕭 :                    |
|---------------------------------------------------------|--------------|---------------|--------------------|-------------------------------------|------------------|---------------------|---------------------|-------------------|---------------------|----------------------------|
| 🔇 Login Panel : 🛛 🛛 https://outlook.offic               | . 🧕 WFH      | 🕄 dummy       | wfh 🧕 Connectus    | 🤐 Connect Us-dummy 🛛 📓 Ticketing Sy | rstem 🗋 Procurem | ent process 💊 D     | 🣔 POS 🔇 Firewall    | Authenticati      |                     | »   🗅 All Bookmarks        |
| My-Task                                                 |              |               |                    |                                     |                  |                     |                     |                   | •                   | Priyanka Gole              |
| A Parthaud                                              | Gener        | ral Setti     | ngs                |                                     |                  |                     |                     |                   |                     | Add Setting                |
| T Dashboard                                             | Search b     | y setting nam | ie                 |                                     |                  |                     |                     |                   |                     | Q Search Ø Reset           |
| 📅 Ticket 🤝                                              | Action       | Sr            | Setting Name       | Assigned User                       | Status           | Remark              | Created at          | Created by        | Updated at          | Updated by                 |
| 👚 Project Management 🤝                                  | ß            | 1             | Time Regularizatio | Mallikarjun Kumbhar                 | Active           | Specify Days to reg | 2024+05+17 11:21:36 | Priyanka Gole     | 2024-07-24 10:28:22 | Mallikarjun Kumbhar        |
| 📅 Reports 🤍                                             | ß            | 2             | Delete DOC         | Mallikarjun Kumbhar, Priyanka Gole  | Active           | Test                | 2024-01-01 18:52:55 | Rushikesh Harkare | 2024-05-22 19:17:34 | Priyanka Gole              |
| 👚 Settings 🚽                                            | B            | 3             | Show To ALL        | Mallikarjun Kumbhar,Priyanka Gole   | Active           | Test                | 2024-01-01 18:50:46 | Rushikesh Harkare | 2024-02-06 11:32:19 | Divya Danpelli             |
| <ul> <li>General Settings</li> <li>Test Plan</li> </ul> |              |               |                    |                                     |                  |                     |                     | Rows per page:    | 10 💌 1-3 of 3       | $K \leftrightarrow \Sigma$ |
| 📅 Bill Checking 🤍                                       |              |               |                    |                                     |                  |                     |                     |                   |                     |                            |
| <b>ft</b> PO 🔍                                          |              |               |                    |                                     |                  |                     |                     |                   |                     |                            |
|                                                         |              |               |                    |                                     |                  |                     |                     |                   |                     |                            |
|                                                         |              |               |                    |                                     |                  |                     |                     |                   |                     |                            |

#### Input table

| FIELDS      | INPUT<br>TYPE | MANDATORY/<br>OPTIONAL | DESCRIPTION                                                                                                    |
|-------------|---------------|------------------------|----------------------------------------------------------------------------------------------------|
| Delete      | Button        | Optional               | To delete the document of a module,<br>click on the delete<br>And delete documents.<br>Users having delete permission, can<br>delete the attachment. It will be the<br>special auth in special auth master. |
| Bulk delete | Button        | Optional               | Using multiple delete selection, user can delete multiple attachment at one shot.                                                                                                    |

#### **13. TEST DATA**

Multiple examples can be mentioned in sheet. Provide multiple scenarios for each field in the module. Input value and expected output value should be specified. Live examples in existing or alternative system should be provided if possible.

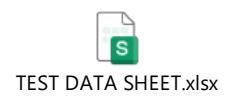

# 14. ODUS ( Open Discussed Unhanded scenarios )

ODUS sheet will contain questions raised by team which needs to be confirmed from user, points to be discussed with user, confirmation of points which isn't given from user yet.

| Sr. | Торіс | Priority | Remark | Status |
|-----|-------|----------|--------|--------|
| No. |       | (High /  |        | (Open/ |

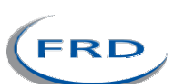

|   |                                  | medium<br>/ low) |                                                              | Closed)                                                                            |
|---|----------------------------------|------------------|--------------------------------------------------------------|------------------------------------------------------------------------------------|
| 1 | Date : Query and its description |                  | Write solution<br>which is decided by<br>user or head or us. | Open for<br>queries<br>which are<br>recently<br>asked and<br>which are<br>pending. |
| 2 |                                  |                  |                                                              |                                                                                    |
| 3 |                                  |                  |                                                              |                                                                                    |
|   |                                  |                  |                                                              |                                                                                    |
|   |                                  |                  |                                                              |                                                                                    |

## **15. REFERENCES OF THE USERS**

| User              | Name   | Mail | Contact number |
|-------------------|--------|------|----------------|
| Actual user       |        |      |                |
| Ticket created by |        |      |                |
| (if any)          | $\cap$ |      |                |
| Assigned          | 0      |      |                |
| business analyst  |        | 1    |                |
| Assigned          | 103    |      |                |
| developer         | 71.01  |      |                |
| Assigned tester   | 4      | 1 pt |                |

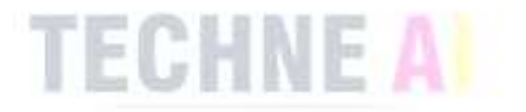